## **Activating Accounts**

Signing in from your invitation email:

You will receive an invitation email from confirm@accounts.educatordashboard.com (if you are the Web Administrator for the license) or from the Web Administrator (if you are an educator being added to your district license).

- Educator Dashboard

   Click Accept in the email.

   Mike LeBoida has created a Educator Dashboard account for you.

   Would you like to accept this invitation and activate your account?

   Accept
   Ignore

   Button didn't work? To accept, you can copy/paste the link below into your browser.
- 2. You will be prompted to put in your email password.

You are set up with the email address used to click confirm. The next time you login to Educator Dashboard, use this email to sign in.

3. Note that if have an existing login type with Google, click the Sign in with Google button and then enter your email address.

| Hello butlermarci54 |  |
|---------------------|--|
| Not you?            |  |
| Re-enter password   |  |
| Next                |  |
| Forgot password?    |  |

## OR

Signing in on a Domain License:

If your district has a domain license, you may sign in using your district email address.

- 1. In your web browser Navigate to educatordashboard.com
- 2. At the signin screen for Educator Dashboard, enter your district email address

Note, you can use an existing login type that you may have with Google. To use this option, click the Sign in with Google button and use your google ID (email) to sign in.

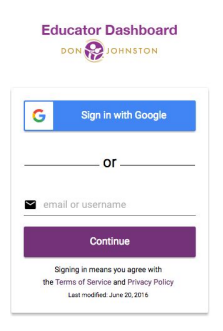